## **Enrollment and Account Creation Instructions**

1. Go to the appropriate Catalog page.

For Test Administrators/Test proctor training: https://catalog.cognia.org/browse/oktesting/tat

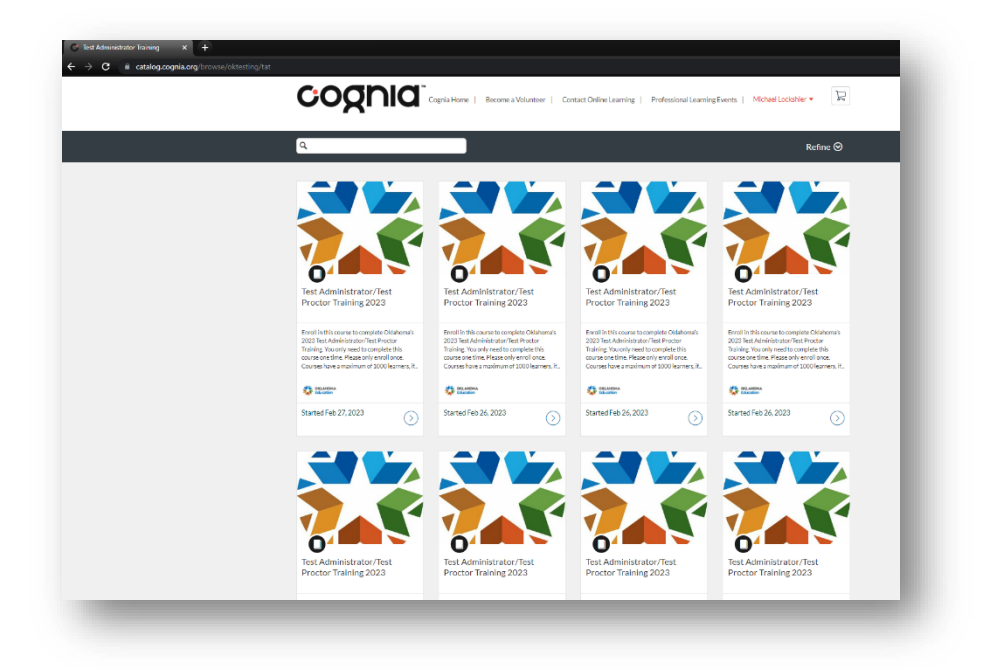

For Test Proctor Training: <u>https://catalog.cognia.org/browse/oktesting/tpt</u>

|                                                                                                    | Cognia Home   Become a Volunteer   Cor                                                                                                    | stact Online Learning   Professional Learning                                                                                                    | Events Michael Locienter •                                                                                                    |
|----------------------------------------------------------------------------------------------------|----------------------------------------------------------------------------------------------------|----------------------------------------------------------------------------------------------------|----------------------------------------------------------------------------------------------------|
| ٩                                                                                                    |                                                                                                    |                                                                                                    | Refine \bigotimes                                                                                                    |
| OKLAHOMA<br>Education                                                                                                    | OKLAHOMA<br>Education                                                                                                    | OKLAHOMA<br>Education                                                                                                    | OKLAHOMA<br>Education                                                                                                    |
| C<br>Test Proctor Training 2023                                                                                                    | C<br>Test Proctor Training 2023                                                                                                    | O<br>Test Proctor Training 2023                                                                                                    | O<br>Test Proctor Training 2023                                                                                                    |
| Enroll in this cause to consider Oklahonsis<br>3028 Task Hostor Tavining Vacuum nod to<br>campible Revisions as need too. Coursembase<br>enrollement of Solid Interest, if the opticy spot<br>have dhaten is full, press choose another. | Enrol in this course to complete Oklahomu's<br>2023 Tast Proctor Training You only need to<br>complete this course on time. Course have a<br>maximum of 2000 kerners, if the cytick you<br>have chosen is full, please choose another | Enrol in this course to complete Okahonais<br>2023 Tast Proctor Training You only need to<br>complete this course and time. Courses have a<br>maximum of YOO havener, "A theories you<br>have chosen is full, please chose another | Erroll is the course to complete Ofdohand's<br>2003 Tool Proctor Training. You only need to<br>complete title accurate these Courses have<br>maintenen at 1000 Jacobsen, The acquires priors you<br>have chosen a full please choose another. |
| Started Feb 26, 2023                                                                                                    | Started Feb 26, 2023                                                                                                    | Started Feb 26, 2023                                                                                                    | Started Feb 26, 2023                                                                                                    |
| OKLAHOMA                                                                                                    |                                                                                                    | OKLAHOMA<br>Education                                                                                                    | OKLAHOMA<br>Education                                                                                                    |
| 0                                                                                                    | 0                                                                                                    | 0                                                                                                    | 0                                                                                                    |

Click on any course listed (they are all the same and you only need to complete one) then click enroll.
 Note: If the course listing is full, please go back and choose another listing.

|   | Test Administrator/Test Proctor       |  |
|---|---------------------------------------|--|
|   | Training 2023<br>Started Feb 26, 2023 |  |
|   |                                       |  |
|   |                                       |  |
| 0 |                                       |  |
|   |                                       |  |

This will bring you to the sign in/create an account page. You must create a new Canvas login for Cognia's Canvas. An account used for other schools will not exist here.

3. Fill out the information under 'Don't have an account? Sign up here!', click the appropriate checkboxes, and then click 'Register New Account'.

After you click 'Register New Account', an email will be sent to you to confirm your account and create a password.

**Note**: If you get a message saying you already have an account, please contact <u>clientcare@cognia.org</u> for assistance.

4. Check your email for further instructions.

Emails from Canvas Catalog generally process within a few minutes. If you don't see the email, check your spam folder.

| 24122/enr/Giner/Linee#                                                                                                    | a .a |
|----------------------------------------------------------------------------------------------------|------|
| Collabora                                                                                                    |      |
|                                                                                                    |      |
| Test Administrator/Test Proctor                                                                                                    |      |
| Training 2023                                                                                                    |      |
| Course Started Feb 26, 2023                                                                                                    |      |
| (Approximation)                                                                                                    |      |
| Sign is to Freult                                                                                                    |      |
|                                                                                                    |      |
| Don't have an account? Sign up here!                                                                                                    |      |
| Full Name                                                                                                    |      |
| Enter Full Name                                                                                                    |      |
| Email                                                                                                    |      |
| Enter Feuil                                                                                                    |      |
| Cantron Email                                                                                                    |      |
| Toter Email                                                                                                    |      |
|                                                                                                    |      |
| School Name                                                                                                    |      |
| Entre Answer                                                                                                    |      |
|                                                                                                    |      |
| School Code                                                                                                    |      |
| School Code<br>Folse Answer                                                                                                    |      |
| School Code<br>Cotor Anniver/<br>District Name                                                                                                    |      |
| Scheat Code<br>Tothe Answer<br>District Name<br>Entire Answer                                                                                                    |      |
| Scheid Cade Tothe Asseer Datrice Name Tothe Name Tothe Asseer Datrice Code Datrice Code Datrice  |      |
| Schell Celle Edit Animer District Name Edit Animer District Celle District Celle Edit Animer                                                                                                    |      |
| Scheel Cele Estate Anseer Detrict Name Estate Anseer Detrict Cole Estate Anseer Estate Net                                                                                                    |      |
| Scheal Ceale  Exter Asseare  Data Scheale  Exter Asseare  Descript Ceale  Exter Asseare  Anne  Contro Asseare  Contro Asseare  Contro Asseare                                                                                                    |      |
| Schell Cede<br>Estate Assisser<br>Detrict Name<br>Estate Assisser<br>Detrict Assisser<br>Refe<br>Estate Assisser<br>Tester Assisser<br>Tester Assisser                                                                                                    |      |
| Schell Cede                                                                                                    |      |
| Scheel Ceale  Edit Assesser  Datation Name  Edite Assesser  Catter Assesser  Catter Assesser  Catter Assesser  I agrees to ther Acceptable table Palary and anticologies the  Palary Back  I mend a rubat.  Palary Scheel Ceale  Palary Scheel Ceale  Palary Scheel C |      |
| Schell Celle  Inter Annuer  Datrice Name  Datrice Name  Datrice Celle  Cetter Annuer  Reige  Exter Annuer  Cetter Annuer  Frieden Celle  Frieden Celle  Frie |      |